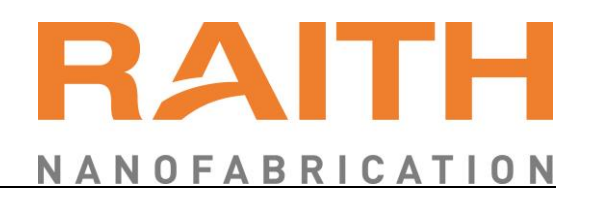

## Title

Document manager Component System Serial number Created on Created by Last modification / update Modified by Update interval (in month) Modifications

(Only list most recent modifications)

# System Power On/Off Procedure

VP System MCO based Systems all 06.06.2017 VP 19.03.2020 HJA

Send to log

| System Power On/Off Procedure | 1 |
|-------------------------------|---|
| 1.1 Explanation of symbols    | 3 |
| 2 Power OFF the System        | 4 |
| 3 Power ON the system         | 6 |
| 3.1 Documentation change log  | 7 |

### **1.1 Explanation of symbols**

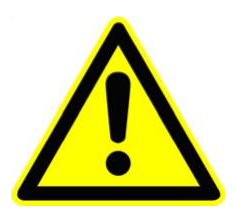

### **DANGER**

Indicates a hazardous situation, which, if the necessary safety precautions are not adhered to, will result in death or serious injury. This signal word is limited to the most extreme situations.

The **DANGER** safety label will include a hazard symbol specific to the nature of the hazard, such as high voltages.

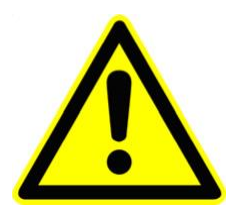

### **WARNING**

Indicates a hazardous situation, which, if the necessary safety precautions are not adhered to, could result in death or serious injury.

The **WARNING** safety label will include a hazard symbol specific to the nature of the hazard, such as high voltages.

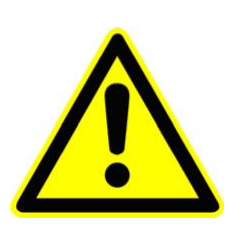

### 

Such instructions warn of a possible injury to personnel. The instructions regarding avoidance of any danger must be followed. The **CAUTION** safety label will include a hazard symbol specific to the nature of the hazard, such as irritant substances.

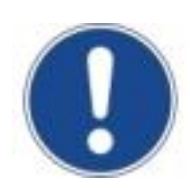

### NOTICE

This symbol calls your attention to a potential danger. Disregarding this warning can lead to damages of the system or the environment.

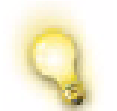

Special notes and background information are marked by using the light bulb symbol, as shown in this paragraph.

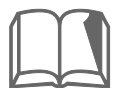

Such references refer to information in other documents, which will be clearly identified. Such documents may include system manuals or third party documentation.

## 2 Power OFF the System

- **STEP 1** ► Turn OFF EHT
- **STEP 2** ► Shutdown GUN
- **STEP 3** ► Close the column chamber valve (**Image 1**)

### Image 1

#### 1. Open the Panel

2. Open Airlock-Panel

3. Close Column Chamber Valve

|       |                            |   | Bakeout                   |   |
|-------|----------------------------|---|---------------------------|---|
| Sep   | aration Valve              |   | Beam Shift                |   |
| C     | olumn Chamber valve = Open | 6 | CZ Detector Calibration   |   |
|       |                            | 5 | Calibrate Stigmation      |   |
| L     | Open Column Chamber Valve  |   | Colour Mode               |   |
| 3     | Close Column Chamber Valve |   | Defect Review             |   |
| J. L  |                            |   | Define User Output Devic  |   |
| Airlo | ck                         |   | Drift Correction          |   |
|       |                            | > | Ext Scan Control          |   |
|       | Pump Vent                  |   | Laser Finder              | 1 |
|       | 11-1127                    |   | Magnification Calibration |   |
|       | Hold Vacuum                |   | Rotate / Tilt             |   |
| A     | irlock Ready = No          |   | SEM Controls              |   |
| P a   | incontributy inc           |   | SmartImage                |   |
|       |                            |   | Specimen Current Monite   |   |
|       |                            |   | User Settings             |   |
|       | Specimen Change            |   | VP Control                |   |
|       | opecimentoniange           |   | Water Flow and Tempera    |   |
|       | Resume Exchange            |   | Windowing                 |   |
|       | Y                          |   |                           | - |

WD = 10.0 mm

STEP 4 ► Shutdown Raith SW STEP 5 ► Shutdown SmartSEM SW STEP 6 ► Shutdown EMServer STEP 7 ► Close all running software on PC STEP 8 ► Shutdown the PC STEP 9 ► Switch OFF all other electronic in the rack STEP 10 ► Press the "STANDBY" button STEP 11 ► Wait until the yellow light stops blinking and is permanent glowing

| Image 2        |                |
|----------------|----------------|
| Front switches | ON STANDBY OFF |

STEP 12 ► Press the "**OFF**" button Wait until the red light stops blinking and is permanent glowing

Rotate the main switch, at the rear side, to **OFF** (**Image 3**, red arrow) STEP 13 ► All power to the system is now OFF

EMO-Box main switch

Image 3

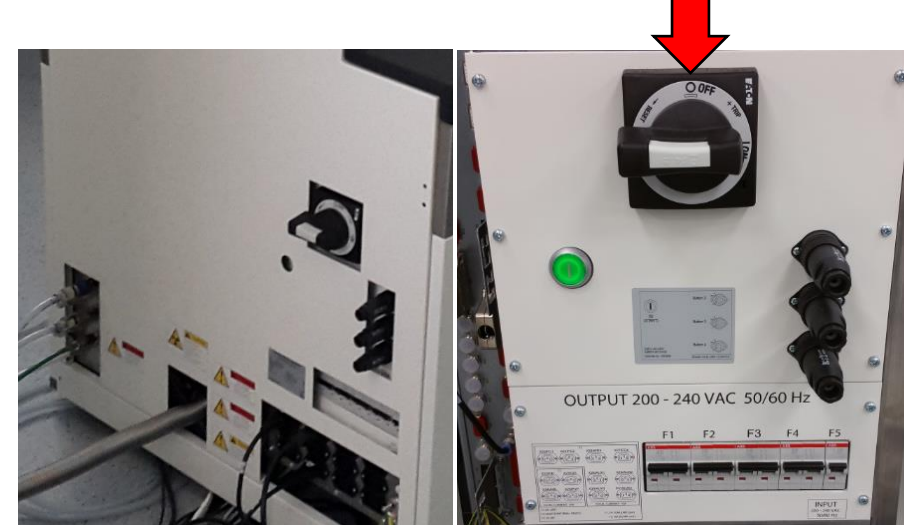

| STEP 14 ► | Switch off the chiller (for Raith150TWO you have two chillers) |
|-----------|----------------------------------------------------------------|
| STEP 15 ► | Switch OFF UPS (if system has one)                             |
| STEP 16 ► | If necessary switch off the house power supply fuse            |
| STEP 17 ► | Close house supply for CDA and nitrogen                        |

### **3 Power ON the system**

- STEP 1 ► If necessary switch on the house power supply fuse
- STEP 2 ► Switch on UPS (if system has one), wait till the UPS is working in normal mode
- STEP 3 ► Rotate the main switch, at the rear side, to **ON** (**Image 4**, green arrow)
- STEP 4 ► Press the Green button at the rear EMO box (Image 4, light green arrow)

Now the red OFF button at the front side should be glow

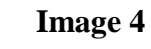

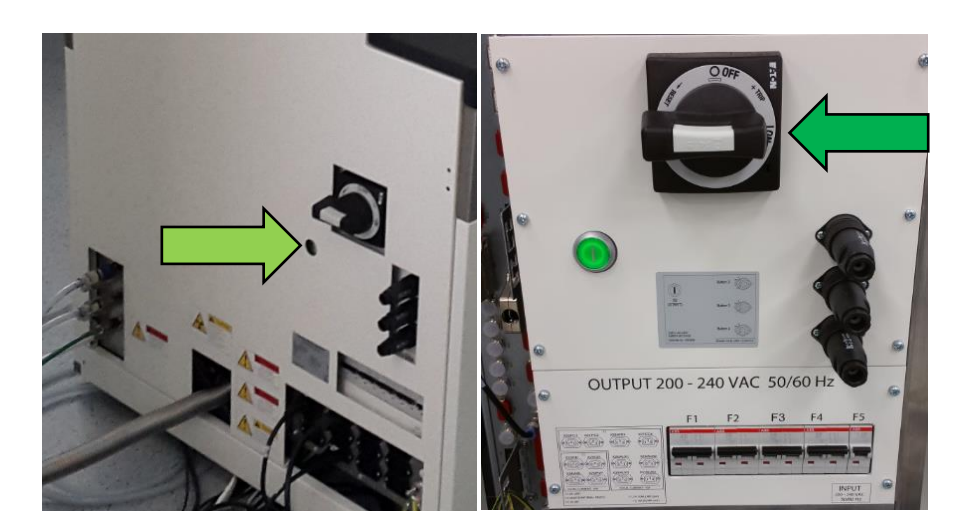

| STEP 5 ►  | Press the Yellow "STANDBY" button                                                                                                    |
|-----------|----------------------------------------------------------------------------------------------------|
|           | a. The vacuum pumps will start                                                                                                    |
|           | b. The PC should start now                                                                                                    |
| STEP 6 ►  | Start the chiller (for Raith150TWO you have two chillers)                                                                                           |
| STEP 7 ►  | Press the Green " <b>ON</b> " button<br>Now all is on power                                                                                         |
| STEP 8 ►  | If PC doesn't start automatically, start the PC                                                                                                    |
| STEP 9 ►  | Switch ON other electronics in the rack. Do this one after the other.<br>Otherwise it may happen that the fuse at the back of the system shuts off. |
| STEP 10 ► | Start the EM Server and the SmartSEM                                                                                                    |
| STEP 11 ► | Wait until the column chamber valve opens, at an chamber pressure from 2e-5mbar                                                                     |
| STEP 12 ► | If the gun vacuum is worse than 5e-9mbar perform an overnight bake<br>out (please contact Raith Service first)                                      |

| STEP 13 ► | Turn ON the GUN                                                                                            |
|-----------|----------------------------------------------------------------------------------------------------|
| STEP 14 ► | Turn ON the EHT                                                                                            |
| STEP 15 ► | Start Nanosuite software                                                                                   |
| STEP 16 ► | If the pattern generator doesn't found, close Nanosuite and start<br>Device manager. Scan for new devices. |
| STEP 17 ► | Start a find home procedure of X, Y and Z axis                                                             |

### 3.1 Documentation change log

19.03.2020 HJA

Revised